#### Secretaria de Estado da Saúde Superintendência de Vigilância em Saúde

Governo do Estado de Santa Catarina

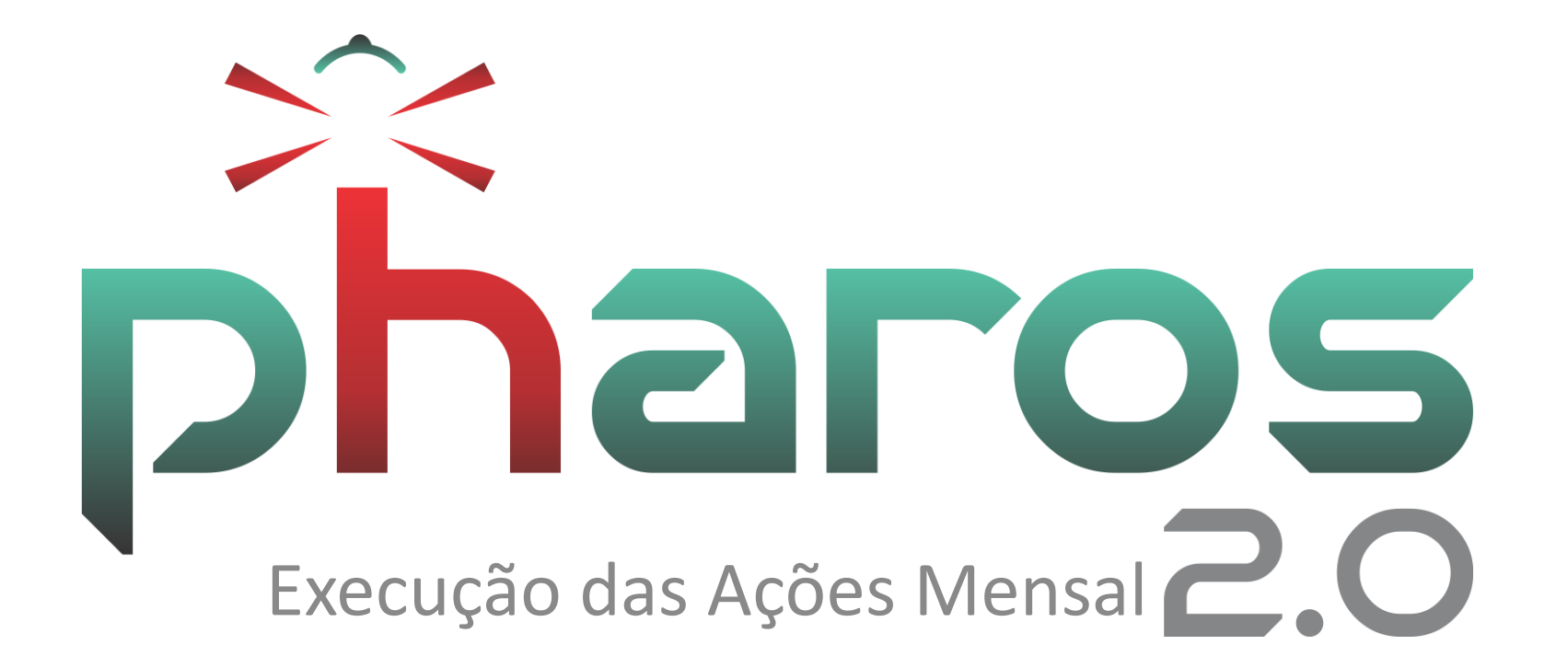

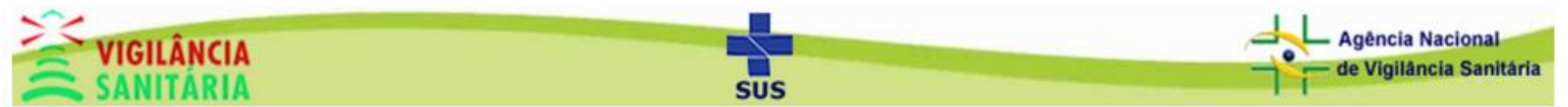

# Agenda

- Acesso ao módulo
- Filtragem e seleção de plano de ação
- Filtragem e seleção de ações executadas
- Visualização de documentos

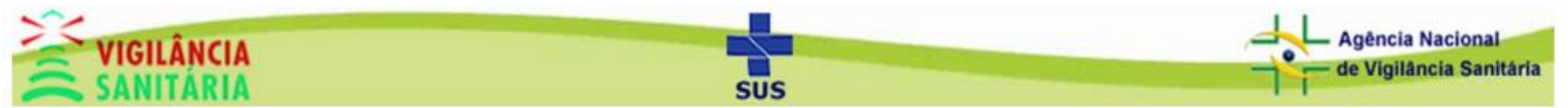

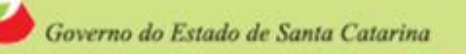

#### Secretaria de Estado da Saúde Superintendência de Vigilância em Saúde

#### Acesso ao Módulo

# Clique na aba "Plano de Ação" e depois em "Execução das Ações Mensal".

| Cadastros • Protocolo • Relatórios • Atividades Técnicas | Plano de Açã                               | o 🗸 Cadastros Ba                      | ase 🔻 ( | Controle de Acesso - Sistema - Sair phar       | <b>'05</b> |
|----------------------------------------------------------|--------------------------------------------|---------------------------------------|---------|------------------------------------------------|------------|
| Dash board<br>Dlá george Plano de Ações Meu Perfil       | Sede de VISA<br>Programação<br>Execução da | A Municipal<br>o das Ações<br>s Ações |         |                                                |            |
| Lista das Minhas últimas Inspecão                        | Ação de Visa                               | s Acões Mensal                        |         | Lista de Chamados                              |            |
| N° Razão Social                                          | Elaporaçao                                 | 01/12/                                | 2017    | Erro ao salvar                                 |            |
| 10000037280/17 EDNA MARLI TOLDO SPILLERE - ME            | 23/10/2017                                 | 01/12/2                               | 2017    | Não consigo registrar relatório de inspeção    |            |
|                                                          |                                            | 01/12/2                               | 2017    | Mais um erro - não abre um relatório           |            |
|                                                          |                                            | 01/12/2                               | 2017    | Mais um erro ao gerar Alvará                   |            |
|                                                          |                                            | 01/12/2                               | 2017    | Reabrindo chamado referente erro na emissão de | e /        |
|                                                          |                                            |                                       |         |                                                |            |

Mensagens e Avisos

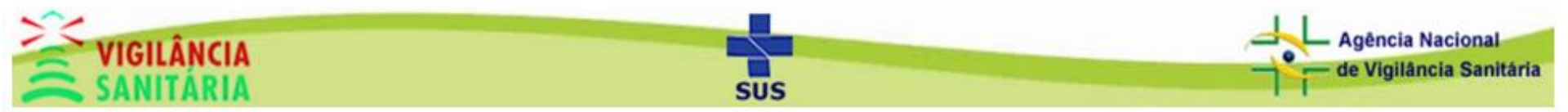

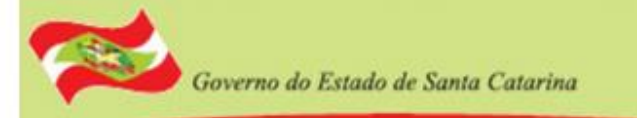

# Filtragem e seleção de plano de ação

Selecione o ano e clique em pesquisar

| astro Ações Executada | S             |                                                   |                |          |
|-----------------------|---------------|---------------------------------------------------|----------------|----------|
| isca                  |               |                                                   |                |          |
| Regional<br>GRANDE    | FLORIANÓPOLIS | SÃO JOSÉ                                          | Ano<br>ex.2017 |          |
|                       |               |                                                   |                |          |
|                       |               | Pesquisar Relatório Ações Executadas              |                |          |
| stagem                |               | Pesquisar Relatório Ações Executadas              |                |          |
| stagem                | Regional      | Pesquisar Relatório Ações Executadas<br>Município | Ano            | Aprovado |

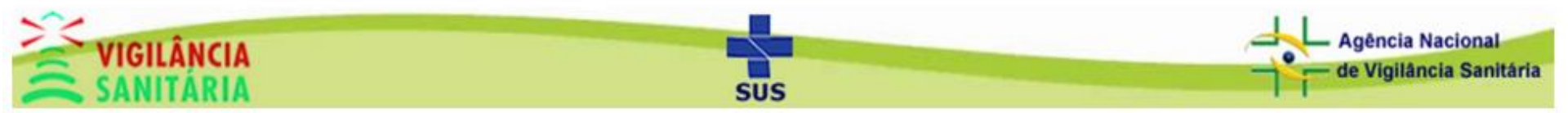

Governo do Estado de Santa Catarina

#### Secretaria de Estado da Saúde Superintendência de Vigilância em Saúde

### Filtragem e seleção de plano de ação

Note o campo aprovado, para o plano ser alimentado ele precisa estar marcado, clique em alguma linha para começar a alimentar.

| Cadastro Açõe | s Executadas                     |                                                               |                |         |          |
|---------------|----------------------------------|---------------------------------------------------------------|----------------|---------|----------|
| Busca         |                                  |                                                               |                |         |          |
|               | Regional<br>GRANDE FLORIANÓPOLIS | Municipio<br>SÃO JOSÉ<br>Pesquisar Relatório Ações Executadas | <b>A</b> nd 20 | o<br>17 |          |
| Listagem      |                                  |                                                               |                |         |          |
|               | Regional                         | Municípie                                                     |                | Ano     | Aprovado |
| GRANDE        | FLORIANÓPOLIS                    | SÃO JOSÉ                                                      |                | 2017    | ۲        |
|               |                                  |                                                               |                |         |          |
|               |                                  |                                                               |                |         |          |

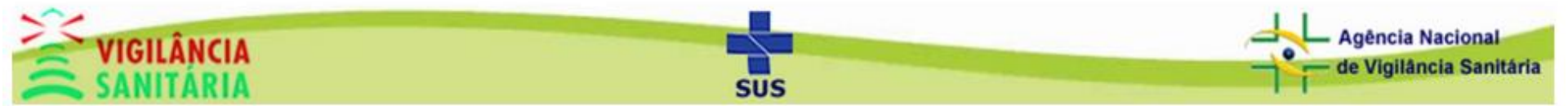

Governo do Estado de Santa Catarina

#### Filtragem e seleção de ações executadas

Selecione o mês, ações, pactuação e área para filtrar as ações desejadas. A pesquisa será executada ao selecionar um valor.

| Cad       | astro Ações Ex                    | kecutadas             |                             |             |                    |                       |                       |                     |                        |                       |                     |                        |
|-----------|-----------------------------------|-----------------------|-----------------------------|-------------|--------------------|-----------------------|-----------------------|---------------------|------------------------|-----------------------|---------------------|------------------------|
| Fo        | rmulários                         |                       |                             |             |                    |                       |                       |                     |                        |                       |                     |                        |
| Re(       | <mark>gional</mark><br>ADR DE SÃC | ) MIGUEL D            | OESTE                       |             |                    | Município<br>SÃO MIGU | JEL DO OESTE          |                     |                        | Ano das A<br>2017     | ções Executada      | IS                     |
| Mê:<br>JA | <b>s da Produção</b><br>NEIRO     | •                     | <b>Ações</b><br>Programadas | •           | Pactuação<br>Todos |                       | •                     | Área<br>PROJETOS    | ARQUITETÔNI            | cos                   |                     |                        |
|           |                                   |                       |                             |             | P                  | lano de Ações         | - Lista de Açõe       | s (2)               |                        |                       |                     |                        |
|           |                                   |                       |                             | 4           | Ações Program      | adas                  |                       |                     |                        | A                     | ções Executada      | IS                     |
|           | Cód.                              | Descrição             |                             |             |                    |                       | Cadastros/<br>Análise | Inspeções/<br>Ações | Licenças/<br>Aprovação | Cadastros/<br>Análise | Inspeções/<br>Ações | Licenças/<br>Aprovação |
|           | 5A1                               | Analisar e a<br>GERAL | provar PROJETO HI           | ROSSANITÁ   | ÁRIO DE EDIFIC     | AÇÕES EM              | 10                    |                     | 10                     | 123                   | 0                   | 123                    |
|           | 5A2                               | Realizar Ins          | peção para emissão          | do HABITE-S | E SANITÁRIO        |                       | 10                    |                     | 10                     |                       |                     |                        |

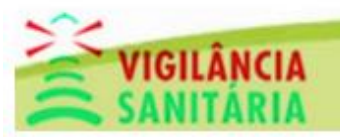

## Filtragem e seleção de ações executadas

A tabela abaixo mostra os planos de ações. Para planos de ações anteriores a 2017 as colunas "cadastros / análise" e "licenças / aprovação" não serão exibidas.

#### Ano superior ou igual a 2017

|      | Plano de Ações -                                                      | Lista de Açõe         | s (2)               |                        |                       |                     |                        |
|------|-----------------------------------------------------------------------|-----------------------|---------------------|------------------------|-----------------------|---------------------|------------------------|
|      | Ações Programadas                                                     |                       |                     |                        | Α                     | ções Executada      | s                      |
| Cód. | Descrição                                                             | Cadastros/<br>Análise | Inspeções/<br>Ações | Licenças/<br>Aprovação | Cadastros/<br>Análise | Inspeções/<br>Ações | Licenças/<br>Aprovação |
| 5A1  | Analisar e aprovar PROJETO HIDROSSANITÁRIO DE EDIFICAÇÕES EM<br>GERAL | 10                    |                     | 10                     | 123                   | 0                   | 123                    |
| 5A2  | Realizar Inspeção para emissão do HABITE-SE SANITÁRIO                 | 10                    |                     | 10                     |                       |                     |                        |

#### Ano inferior a 2017

| Plano de                                                      | Ações - Lista de Ações (81) |                  |
|---------------------------------------------------------------|-----------------------------|------------------|
| Ações Programadas                                             |                             | Ações Executadas |
| Descrição                                                     | Inspeções/ Ações            | Inspeções/ Ações |
| Inspecionar Estabelecimento Comercial de Gêneros Alimentícios | 7                           |                  |
| Inspecionar Postos de Combustível                             | 1                           |                  |
| Atividade Educativa para a População                          | 7                           |                  |
| Inspecionar Piscinas Coletivas                                | 1                           |                  |
| Inspecionar Serviço de Massoterapia                           | 1                           |                  |

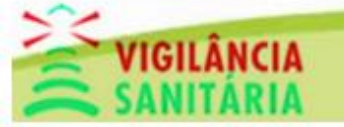

#### Secretaria de Estado da Saúde Superintendência de Vigilância em Saúde

# Filtragem e seleção de ações executadas

Para inserir um valor na coluna de ações executadas basta clicar e digitar o valor, ao clicar enter o valor será salvo automaticamente. Uma mensagem de sucesso deve aparecer no canto direito da tela.

| ormulários    |                                                                                                    |                       |                     |                        |                       |                     |                        | Os dados foram salvos com su |
|---------------|----------------------------------------------------------------------------------------------------|-----------------------|---------------------|------------------------|-----------------------|---------------------|------------------------|------------------------------|
| gional        | Município                                                                                                    |                       |                     |                        | Ano das               | Ações Executa       | idas                   |                              |
| ADR DE SÃO    | SÃO MIGUEL D'OESTE                                                                                                    | JEL DO OEST           | E                   |                        | 2017                  |                     |                        |                              |
| s da Produção | Ações Pactuação                                                                                                    |                       | Área                |                        |                       |                     |                        | _                            |
| NEIRO         | Programadas Municipal                                                                                                    | •                     | lodos               |                        |                       |                     |                        |                              |
|               | Plano de Ações                                                                                                    | - Lista de Açõe       | es (78)             |                        |                       |                     |                        |                              |
|               | Ações Programadas                                                                                                    |                       |                     |                        | A                     | ções Executada      | S                      |                              |
| Cód.          | Descrição                                                                                                    | Cadastros/<br>Análise | Inspeções/<br>Ações | Licenças/<br>Aprovação | Cadastros/<br>Análise | Inspeções/<br>Ações | Licenças/<br>Aprovação |                              |
| 1A1           | Cadastrar, inspecionar e licenciar COMÉRCIO VAREJISTA de produtos para<br>saúde (materiais e equipamentos, diagnóstico de uso in vitro) | 2                     | 2                   | 2                      | 1                     | 1                   | 18                     |                              |
| 1A4           | Cadastrar, inspecionar e licenciar ARMAZENADORA de produtos médicos<br>(materiais e equipamentos, diagnóstico de uso in vitro).         | 1                     | 1                   | 1                      | 5                     | 1                   | 1                      |                              |
| 1A5           | Cadastrar, inspecionar e licenciar DISTRIBUIDORA de produtos médicos<br>(materiais e equipamentos, diagnóstico de uso in vitro).        | 1                     | 1                   | 1                      | 1                     | 1                   | 1                      |                              |
| 1B1           | Cadastrar, inspecionar e licenciar COMÉRCIO VAREJISTA de produtos de<br>higiene pessoal, cosméticos e perfumes.                         | 20                    | 20                  | 20                     |                       | +                   | 1                      |                              |
| 1B3           | Cadastrar, inspecionar e licenciar DISTRIBUIDORA de produtos de higiene<br>pessoal, cosméticos e perfumes.                              | 3                     | 3                   | 3                      |                       |                     |                        |                              |
| 1B7           | Cadastrar, inspecionar e licenciar INDÚSTRIA de produtos de higiene<br>pessoal, cosméticos e perfumes.                                  | 1                     | 1                   | 1                      |                       |                     |                        |                              |
| 1C1           | Cadastrar, inspecionar e licenciar COMÉRCIO VAREJISTA de saneantes                                                                      | 10                    | 10                  | 10                     | 1                     | 1                   | 1                      |                              |
| 1C3           | Cadastrar, inspecionar e licenciar DISTRIBUIDORA de saneantes                                                                           | 6                     | 6                   | 6                      |                       |                     |                        |                              |
| 1C7           | Cadastrar, inspecionar e licenciar INDÚSTRIA de saneantes                                                                               | 2                     | 2                   | 2                      |                       |                     |                        |                              |

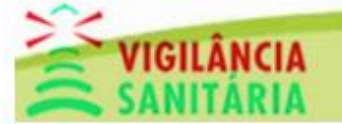

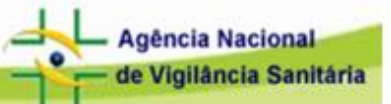

## Filtragem e seleção de ações executadas

Você pode notar que algumas células na tabela podem estar desabilitadas para edição, isso porque o plano de ação cujo a área for "projetos arquitetônicos" a coluna "Inspeções/ Ações" não pode ser alterada, o mesmo vale para as colunas "cadastros / análise" e "licenças / aprovação" da área de "diversos".

|      | Plano de Ações                                                                                                    | Lista de Açõe         | es (78)             |                        |                       |                     |                        |  |
|------|----------------------------------------------------------------------------------------------------|-----------------------|---------------------|------------------------|-----------------------|---------------------|------------------------|--|
|      | Ações Programadas                                                                                                    |                       |                     |                        | A                     | ções Executada      | s                      |  |
| Cód. | Descrição                                                                                                    | Cadastros/<br>Análise | Inspeções/<br>Ações | Licenças/<br>Aprovação | Cadastros/<br>Análise | Inspeções/<br>Ações | Licenças/<br>Aprovação |  |
| 5A1  | Analisar e aprovar PROJETO HIDROSSANITÁRIO DE EDIFICAÇÕES EM<br>GERAL                                                                                      | 10                    |                     | 10                     | 123                   | 0                   | 123                    |  |
| 5A2  | Realizar Inspeção para emissão do HABITE-SE SANITÁRIO                                                                                                    | 10                    |                     | 10                     |                       |                     |                        |  |
| 6A1  | Propor, criar, divulgar e aplicar projetos, materiais e ATIVIDADES<br>EDUCATIVAS para o setor regulado e para população. Atividades para<br>População.     |                       | 5                   |                        | 0                     | 12                  | 0                      |  |
| 6A12 | Propor, criar, divulgar e aplicar projetos, materiais e ATIVIDADES<br>EDUCATIVAS para o setor regulado e para população. Atividades para Setor<br>Regulado |                       | 2                   |                        | 0                     | 40                  | 0                      |  |

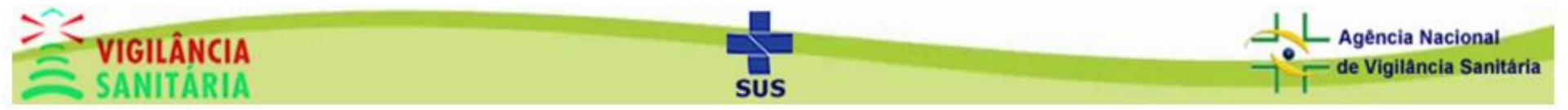

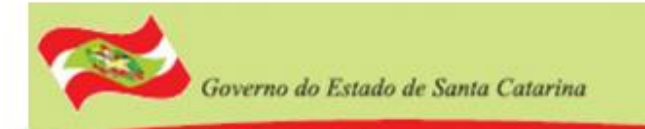

### Visualização de documentos

Para visualizar e / ou imprimir os documentos "Ações Executadas Anual" e "Ações Executadas BPA" basta clicar nos botões abaixo. Para voltar a tela de seleção de plano de ações basta clicar em fechar.

| ional                |                                       |                                            |                            |                    | Município     |                       |                     |                        | Ano das A             | Ações Executada     | IS                     |
|----------------------|---------------------------------------|--------------------------------------------|----------------------------|--------------------|---------------|-----------------------|---------------------|------------------------|-----------------------|---------------------|------------------------|
| ADR DE SÃ            | O MIGUEL D                            | OESTE                                      |                            |                    | SÃO MIGU      | UEL DO OESTE          |                     |                        | 2017                  |                     |                        |
| da Produção<br>NEIRO | •                                     | Ações<br>Programadas                       | •                          | Pactuação<br>Todos |               | •                     | Área<br>PROJETOS    | ARQUITETÔNI            | COS                   |                     |                        |
|                      |                                       |                                            |                            | PI                 | lano de Ações | - Lista de Açõe       | s (2)               |                        |                       |                     |                        |
|                      |                                       |                                            | A                          | ções Programa      | adas          |                       |                     |                        | A                     | ções Executada      | s                      |
| Cód.                 | Descrição                             |                                            |                            |                    |               | Cadastros/<br>Análise | Inspeções/<br>Ações | Licenças/<br>Aprovação | Cadastros/<br>Análise | Inspeções/<br>Ações | Licenças/<br>Aprovação |
|                      |                                       |                                            |                            |                    |               |                       |                     |                        |                       |                     |                        |
| 5A1                  | Analisar e a<br>GERAL                 | provar PROJETO HIE                         | OROSSANITA                 | RIO DE EDIFIC      | AÇÕES EM      | 10                    |                     | 10                     | 123                   | 0                   | 123                    |
| 5A1<br>5A2           | Analisar e a<br>GERAL<br>Realizar Ins | provar PROJETO HIE<br>peção para emissão ( | DROSSANITA<br>do HABITE-SI | RIO DE EDIFIC      | AÇÕES EM      | 10                    |                     | 10                     | 123                   | 0                   | 123                    |

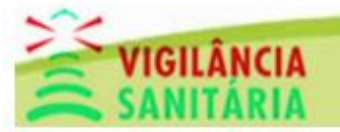

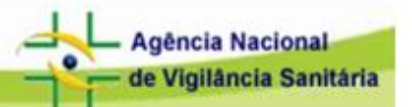

### Visualização de documentos

De volta na pesquisa de planos de ações executadas podemos visualizar o relatório de ações executadas, basta colocar o ano na pesquisa e o relatório deste ano será gerado. Caso o campo seja deixado em branco, o relatório que será gerado será do ano atual.

| dastro Ações Executadas          |                                                               |       |      |          |
|----------------------------------|---------------------------------------------------------------|-------|------|----------|
| Busca                            |                                                               |       |      |          |
| Regional<br>GRANDE FLORIANÓPOLIS | Municipio<br>SÃO JOSÉ<br>Pesquisar Relatório Ações Executadas | ▼ 201 | 17   |          |
| istagem                          |                                                               |       |      |          |
| Regional                         | Município                                                     |       | Ano  | Aprovado |
|                                  | SÃO JOSÉ                                                      |       | 2017 | Ø        |
| GRANDE FLORIANOPOLIS             |                                                               |       |      |          |

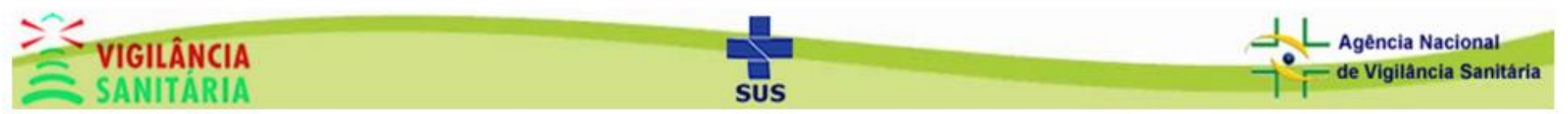